### Het versturen van Destination via Bluetooth

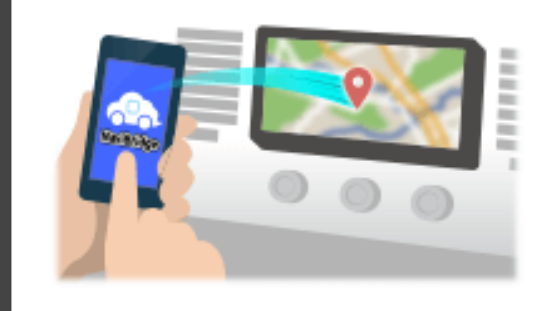

Om de door Navicon geselecteerd om het autonavigatiesysteem punt te verzenden via Bluetooth, moet u het opzetten van het koppelen tussen uw smartphone en de auto navigatiesysteem.

Paring bepaalt de combinatie van de aangesloten apparaten (paar). De volgende pagina's introduceren specifieke procedures.

\*De schermdetails en vormgeving kunnen afwijken van de werkelijkheid.

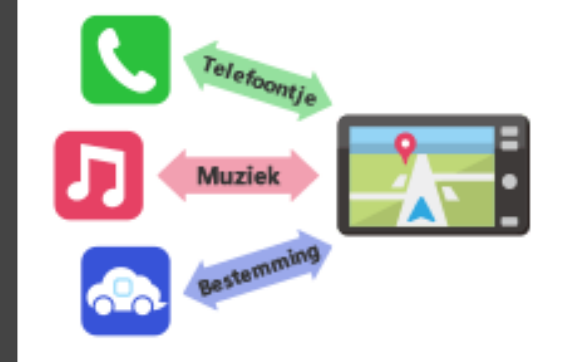

Er is een vorm van Bluetooth-verbinding een zogenaamde "Profile", die een koppeling is vereist voor elk doel.

Typische degenen zijn voor telefoons (HFP) en voor het afspelen van muziek (A2DP), maar voor NaviBridge naar een bestemming, moet u pair voor datacommunicatie (SPP)

Sommige auto navigatie systemen voeren meerdere paren tegelijk.

#### Verbinding

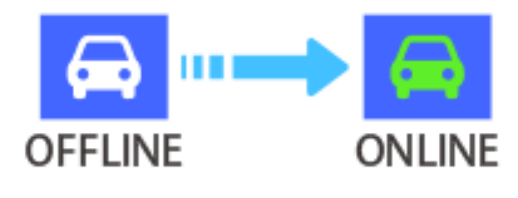

Zodra de koppeling is voltooid, wordt de verbinding automatisch tot stand gebracht de volgende keer.

Wanneer NaviBridge is verbonden met het autonavigatiesysteem, de indicator in de rechterbenedenhoek van de kaart scherm verandert in green "ONLINE".

\*In sommige zeldzame gevallen, het koppelen van informatie kan verloren zijn, afhankelijk van de gebruikssituatie. In dat geval verwijdert u het item van zowel uw smartphone en autonavigatie en probeer het opnieuw koppelen.

### **Autonavigatie**

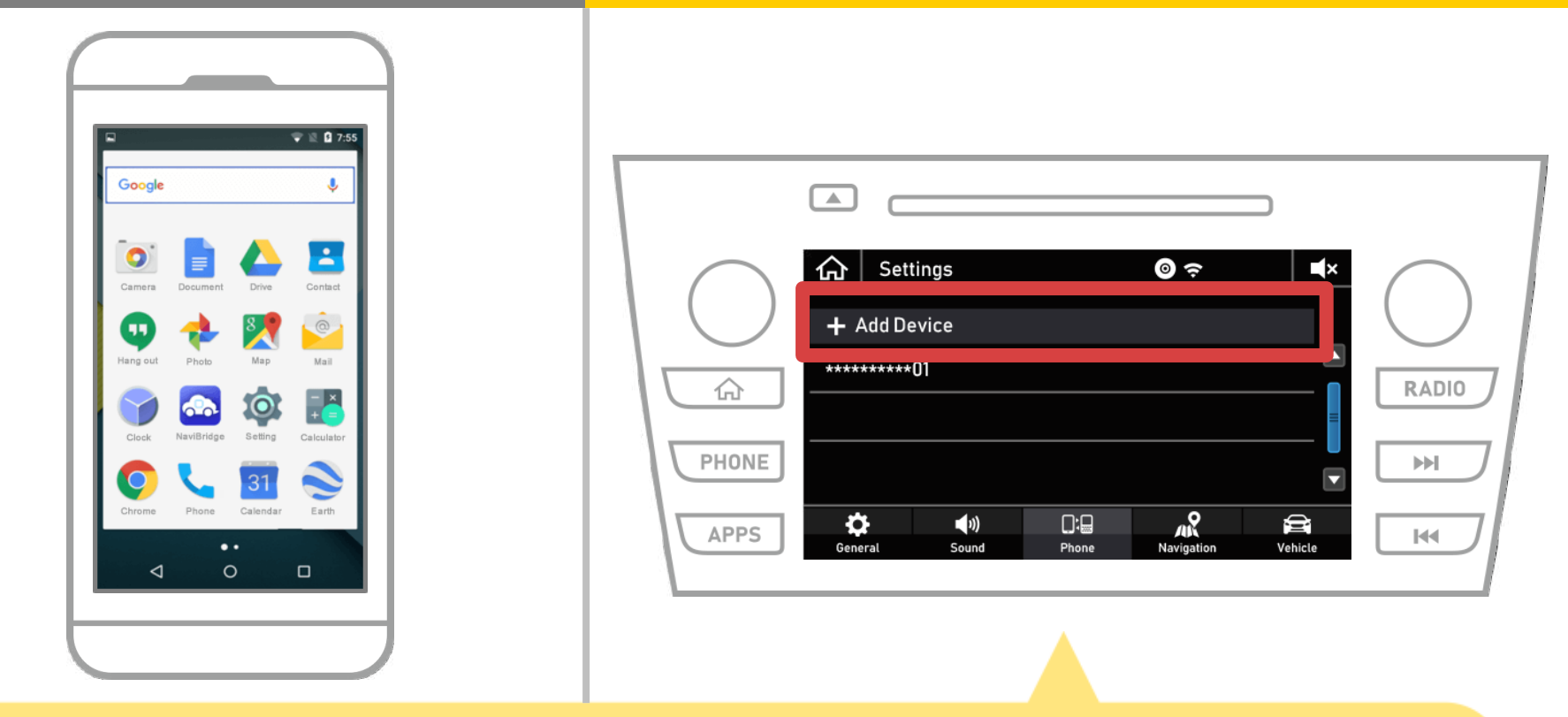

# Selecteer " $\bigtriangleup$ " $\rightarrow$ "Instellingen" $\rightarrow$ "Telefoon" $\rightarrow$ "Apparaat toevoegen".

### **Autonavigatie**

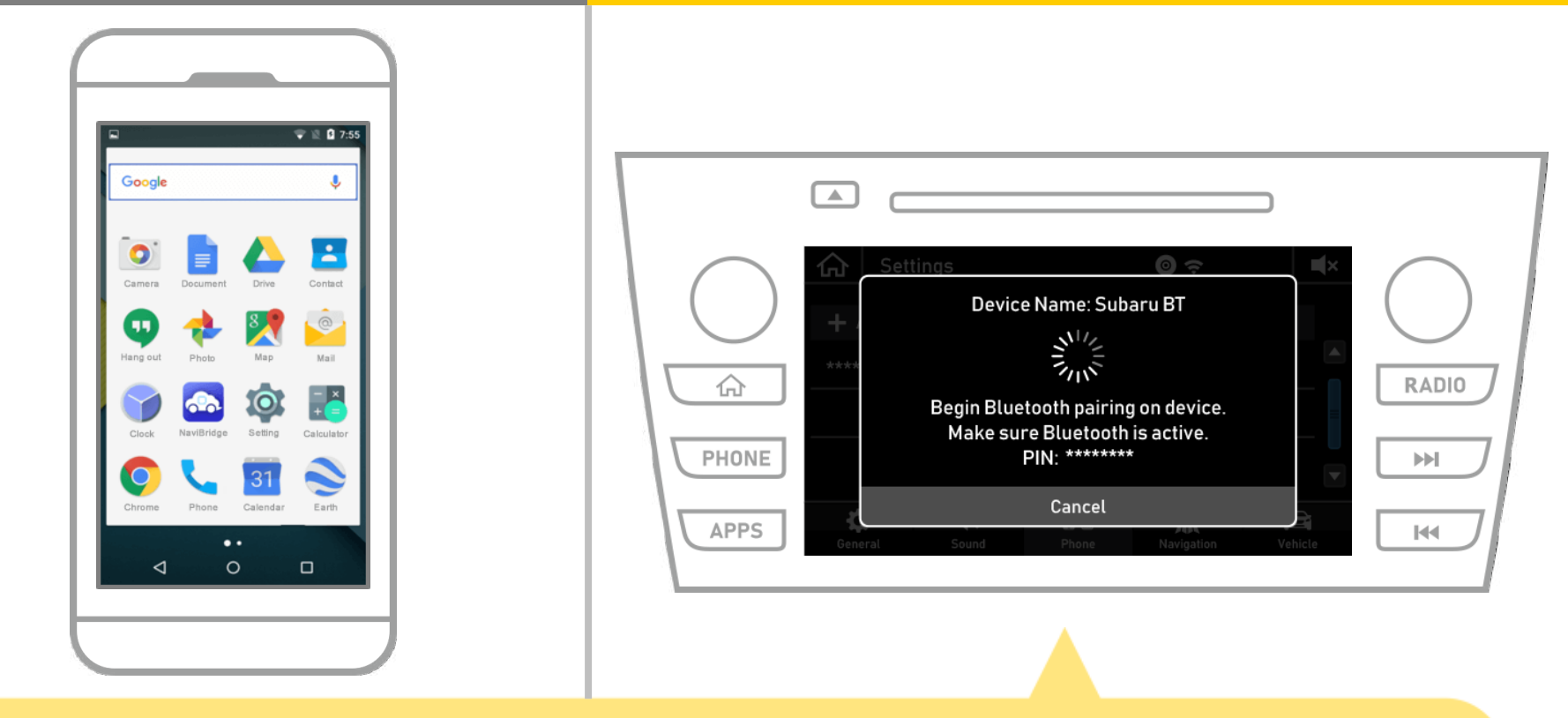

Wanneer dit scherm wordt weergegeven, registreren voor Bluetooth vanaf uw smartphone.

### Autonavigatie

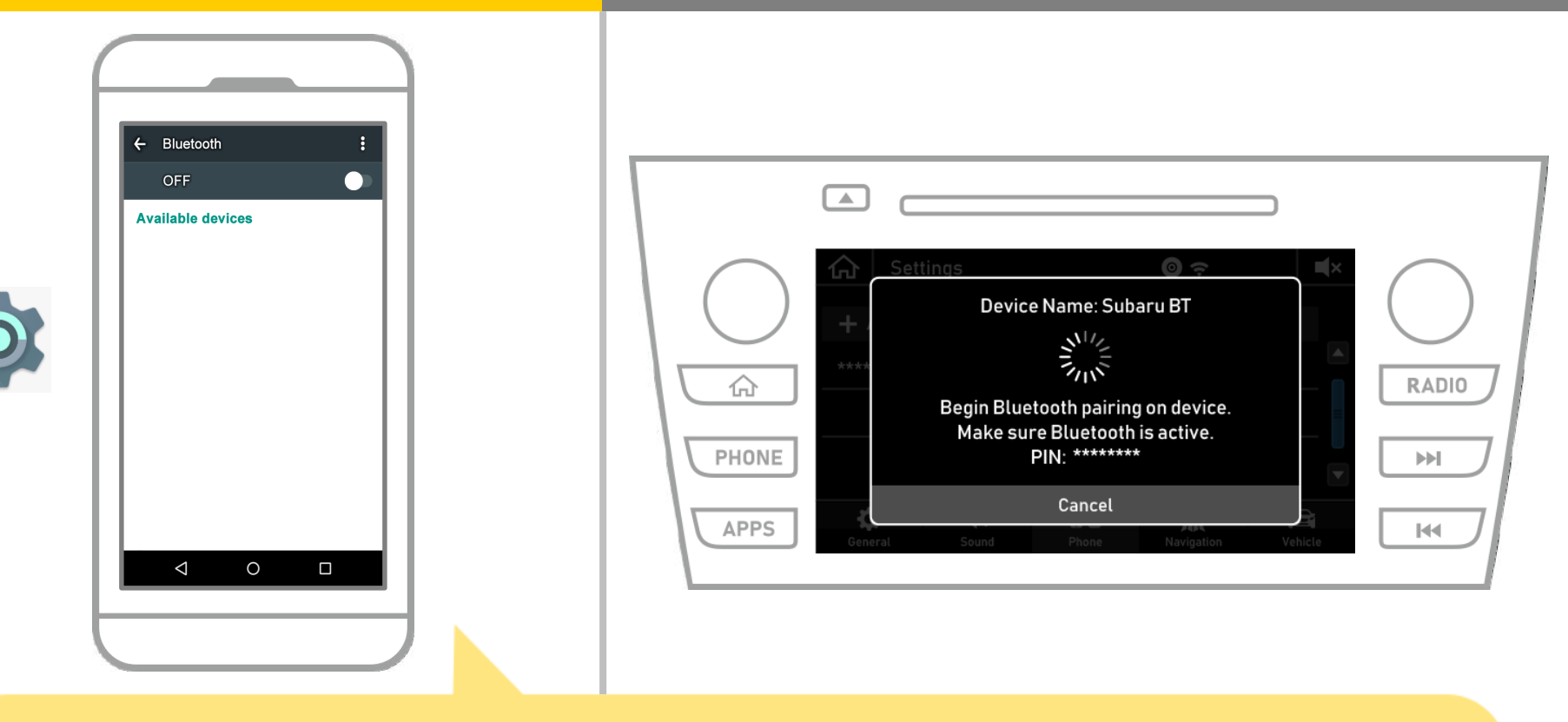

Vanuit het startscherm van Android, tik "Instellingen"  $\rightarrow$  "Bluetooth" op het scherm van de Bluetooth-instellingen weer te geven.

### Autonavigatie

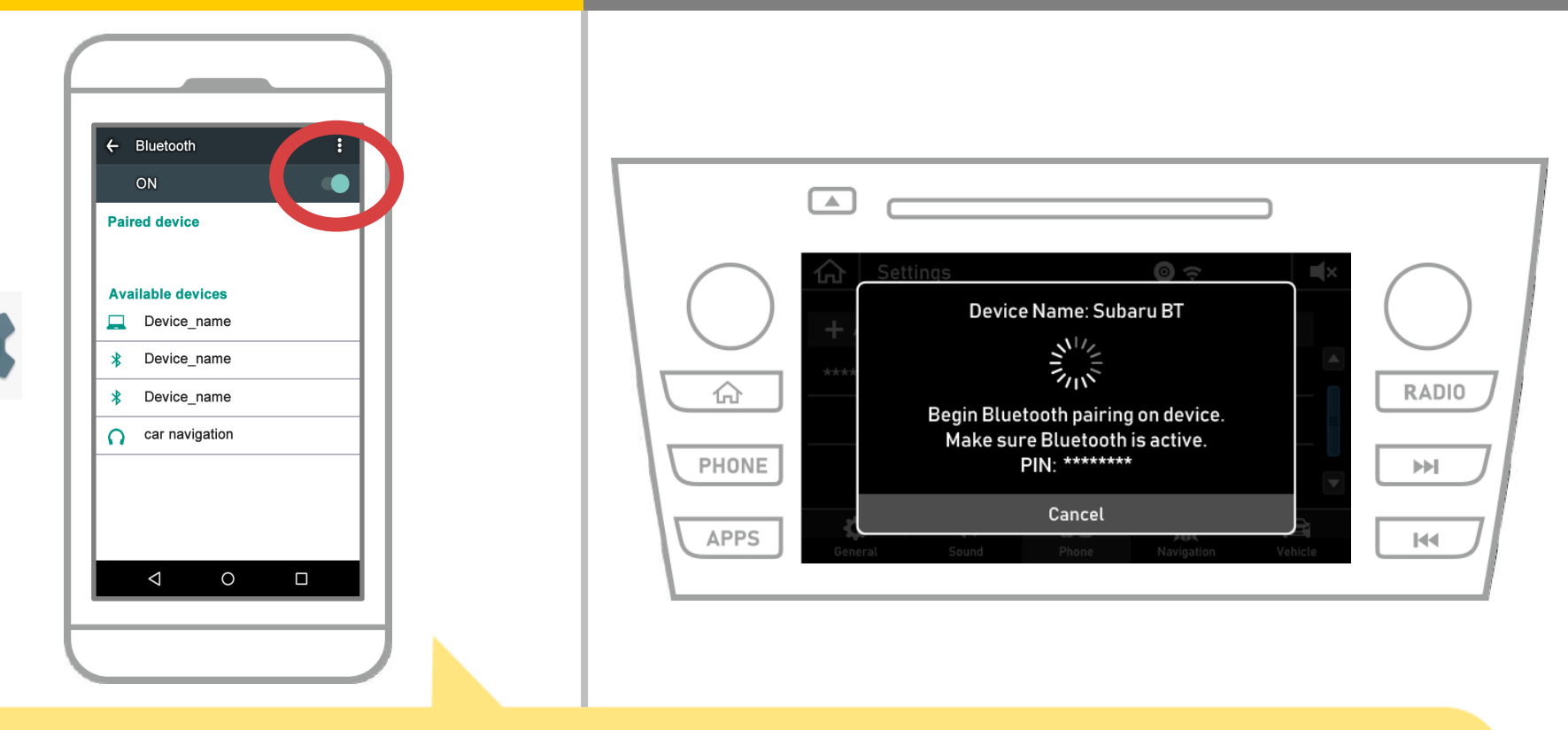

Als Bluetooth is uitgeschakeld, zet hem aan.

Als de naam autonavigatie niet wordt weergegeven, selecteert u "Update" in het menu in de rechterbovenhoek van het scherm.

### Autonavigatie

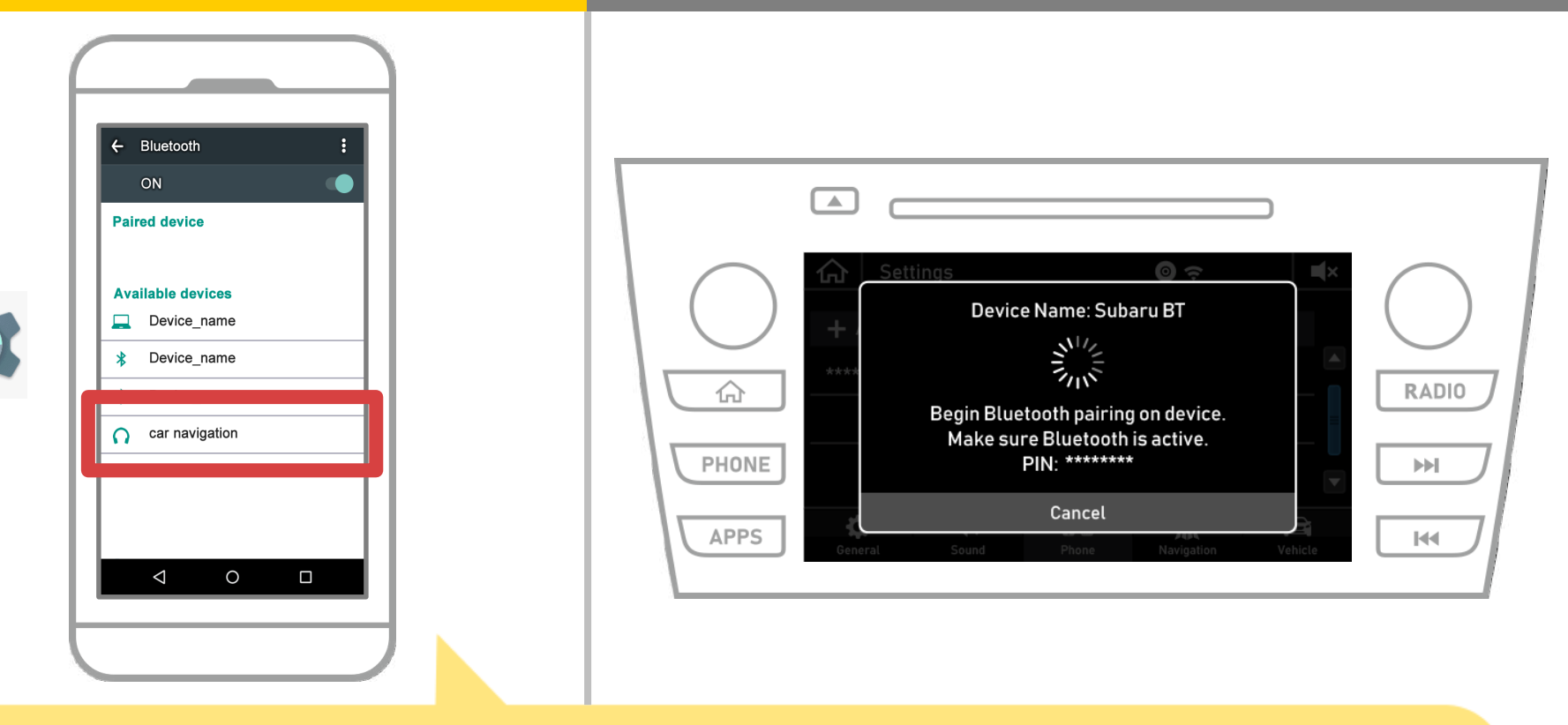

Selecteer de naam van het apparaat (Auto Navigatie in dit geval).
\* De naam van het apparaat verschilt afhankelijk van het autonavigatiesysteem, dus controleer de handleiding.

### **Autonavigatie**

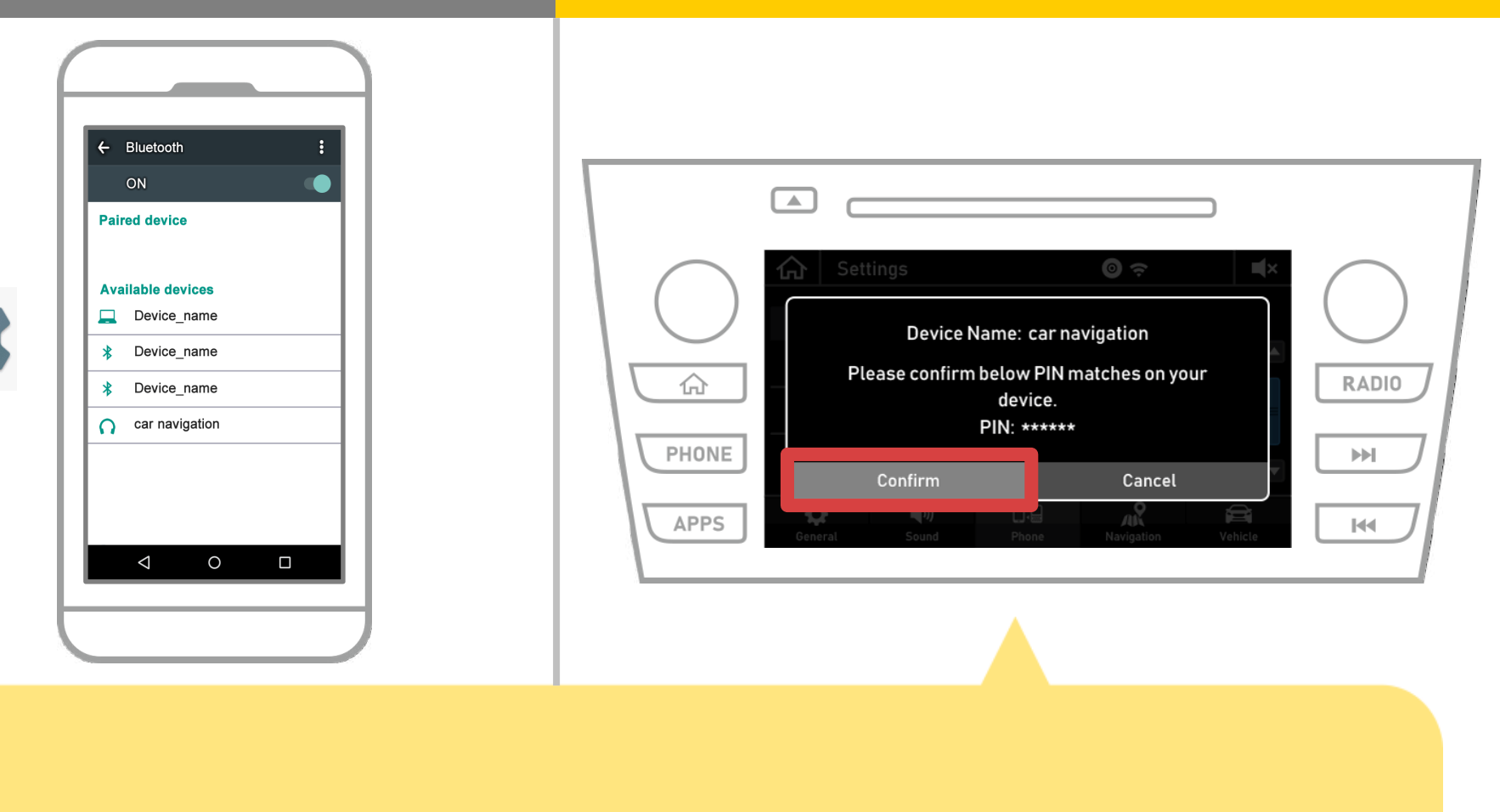

#### Kies "Bevestigen".

### Autonavigatie

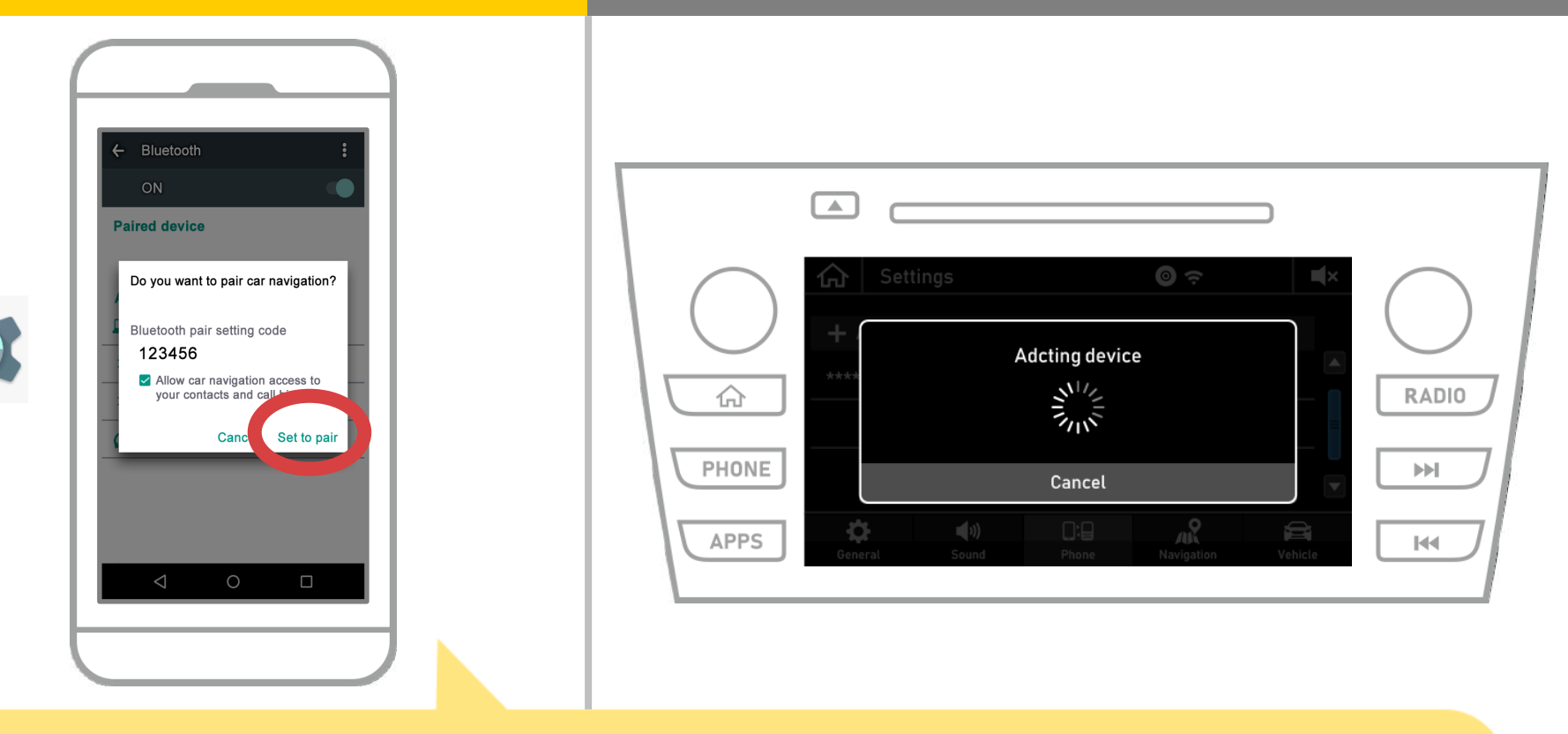

Een Bluetooth-koppeling verzoek zal worden getoond, dus klik op "Pair".

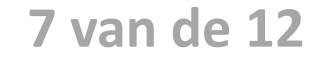

### Autonavigatie

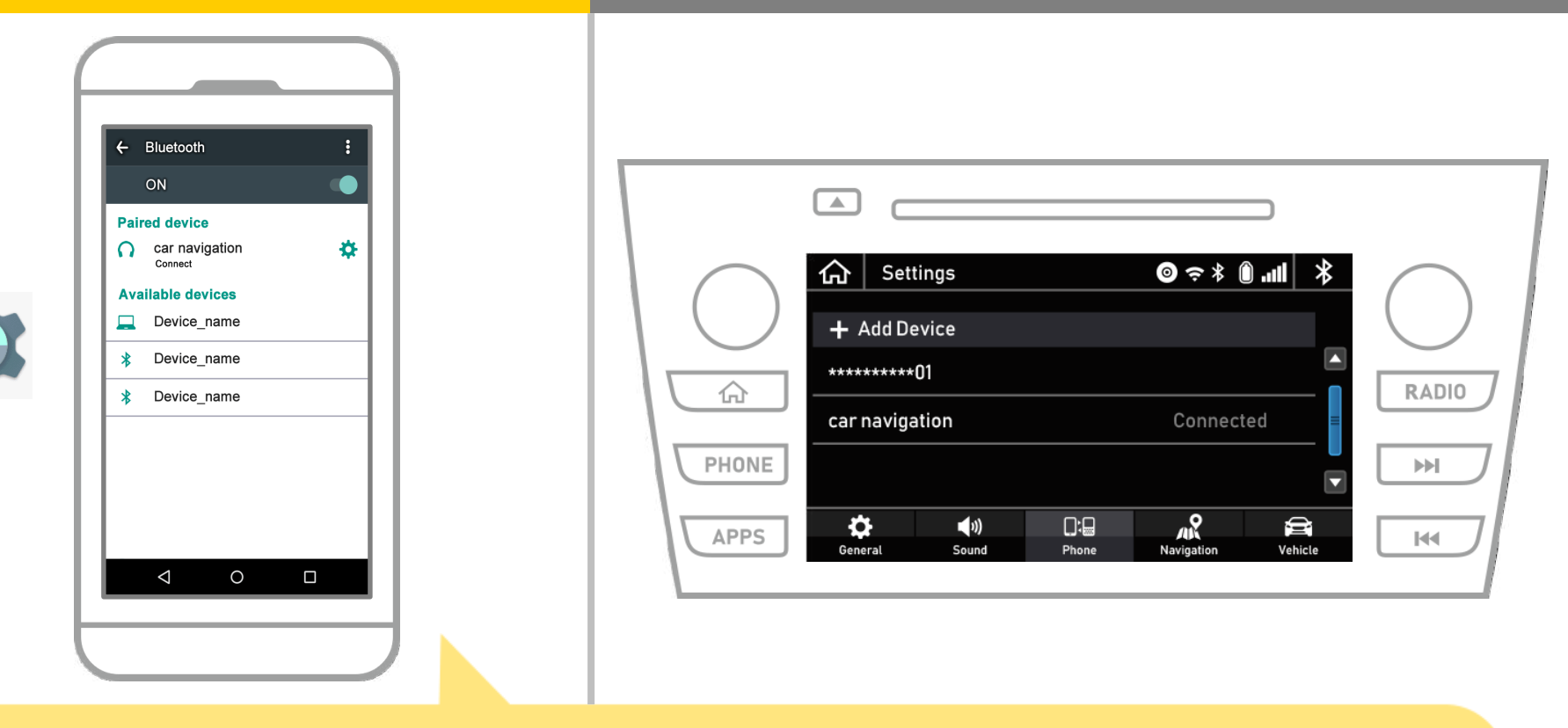

Hiermee is de koppeling van de smartphone en autonavigatiesysteem. Daarna selecteert u de autonavigatie op NaviBridge.

### Autonavigatie

| Connection destination setting<br>Select the connection destination and press "Done".<br>If it is not in the list, press "Device detection" and<br>add the device on the setting screen. |                                        |           |
|----------------------------------------------------------------------------------------------------|----------------------------------------|-----------|
| Done Device Help                                                                                                    | Settings   + Add Device   + Add Device | Connected |

Start NaviBridge. Het autonavigatiesysteem u gekoppeld wordt weergegeven. Selecteer deze en druk op "OK".

Als dit scherm niet automatisch wordt weergegeven wanneer u NaviBridge gestart, volgt u de onderstaande stappen.

### Autonavigatie

| User Support                                                                                                    |                                                                                                    |                     |
|----------------------------------------------------------------------------------------------------|----------------------------------------------------------------------------------------------------|---------------------|
| App into     Path & Beyond     Feller     Connect to Navigation     feller     rk     NaviCon News                                                                                                    |                                                                                                    |                     |
| Input Service Code     Input Service Code     Input Service Cod | Settings O                                                                                                    | <b>≉ III. ® * ≈</b> |
| Tell others about this a                                                                                                    | + Add Device                                                                                                    |                     |
| ery construction                                                                                                    | Car navigation                                                                                                    | Connected           |
| License Info       Version     6.00       E     O                                                                                                    | APPS Ceneral Sound Phone National Sound Phone National Sound Phone Phone National Sound Phone Phone |                     |
|                                                                                                    |                                                                                                    |                     |
|                                                                                                    |                                                                                                    |                     |

Start NaviBridge en selecteer "Instellingen" in het menu aan de linker bovenhoek.

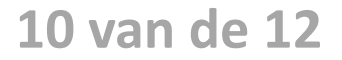

### Autonavigatie

| Setting                                                                                                    |                                                                                                    |                    |
|----------------------------------------------------------------------------------------------------|----------------------------------------------------------------------------------------------------|--------------------|
| Straight line distance display  When "Straight line distance display" is turned ON,<br>the straight line distance from the current location is<br>displayed.                                                                                                    |                                                                                                    |                    |
| Zoom scroll       Image: Constant of the map of NaviCon, the map is moved and reduced.         Navigation connection       Image: Constant of Constant of Const | Control   Control   Control |                    |
|                                                                                                    | General Sound Phone                                                                                                    | Navigation Vehicte |

Druk op "Select-navigatiesysteem" aan de onderkant van het instellingenscherm.

Hetzelfde scherm als pagina 9 wordt weergegeven, dus selecteer het autonavigatiesysteem.

### Autonavigatie

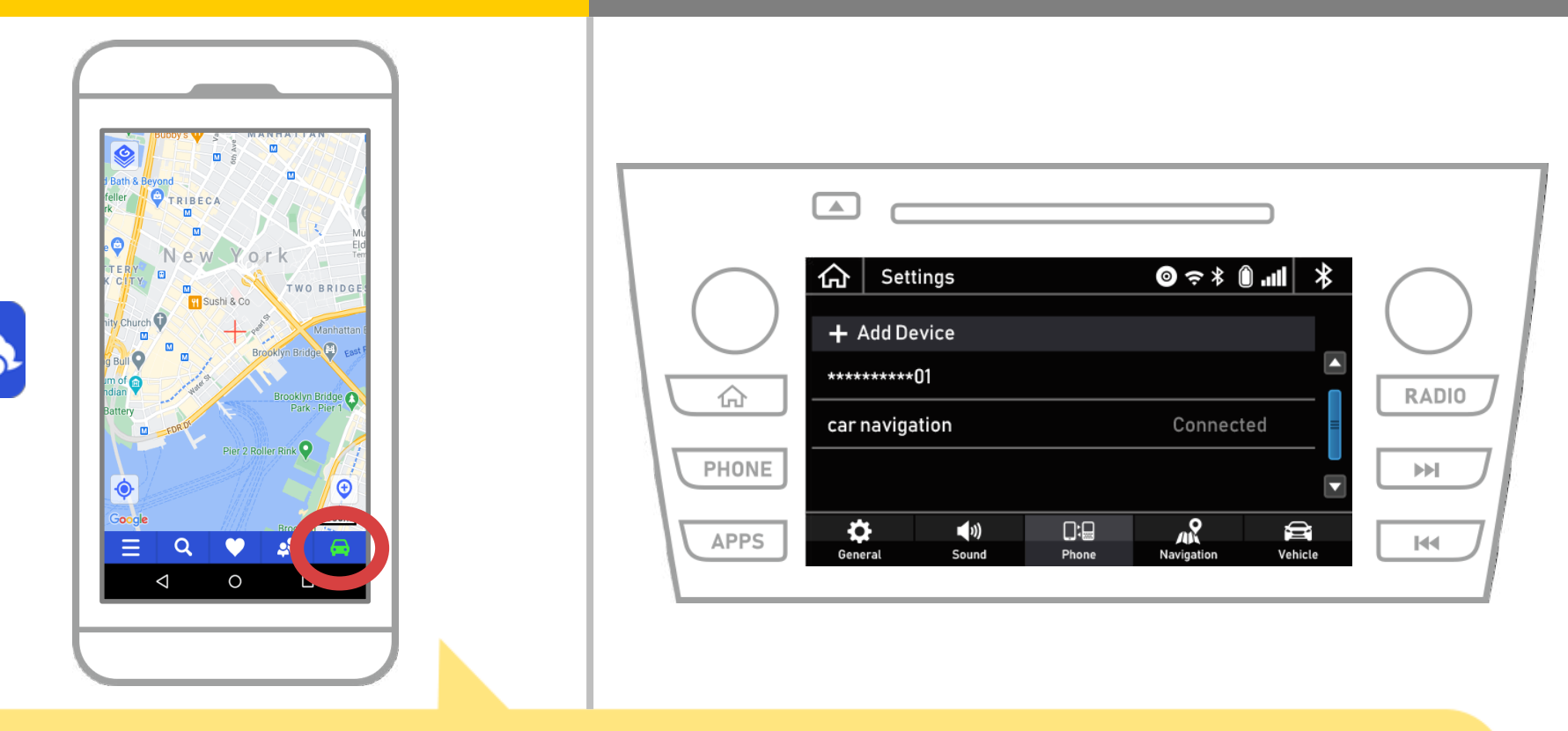

Wanneer de statusweergave rechtsonder van het scherm NaviBridge kaart wordt ONLINE de verbinding tussen NaviBridge en het autonavigatiesysteem voltooid.

## Als u problemen ondervindt bij het verbinden met het autonavigatiesysteem ...

OFFLINE

- Ik probeerde het koppelen in de bovenstaande procedure, maar ik kon niet verbinden.
- Na het upgraden NaviBridge, kan ik geen verbinding meer.
- Na het updaten van smartphone OS, ik niet kan verbinding meer.
- Na het veranderen smartphone naar nieuwe, kan ik geen verbinding meer.
- Toen ik de USB-kabel aangesloten, NaviBridge draaide OFFLINE.
- Ik weet niet waarom, maar plotseling kan ik geen verbinding.

Als u problemen ondervindt bij het verbinden, bieden wij Q & A. Gelieve te kijken naar deze.

https://www.denso.com/global/en/contact-us/navibridge/